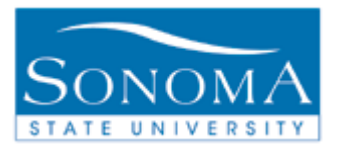

## <u>Time and Labor Entry with Taskgroup</u> <u>Employee</u>

## Objective: To provide employees with a short overview of how to report time worked using Time and Labor Self Service in PeopleSoft.

| Step | Action                                                                                                    |
|------|----------------------------------------------------------------------------------------------------|
| 1    | Log into PeopleSoft using your LDAP login and password.                                                                                                    |
| 2    | In the Menu bar, click on Self Service.                                                                                                    |
| 3    | Select Time Reporting                                                                                                    |
| 4    | Select Report Time                                                                                                    |
| 5    | Select Timesheet                                                                                                    |
| 6    | If multiple jobs are worked on campus the following view will appear. Select the job for the employee record in which you are reporting time worked.         Job Description       Empl Rcd Nbr Department         Student Assistant       0 3033         Student Assistant       3 3010                                                                                                    |
| 7    | The following view will appear:         View By:       Week       Date:       03/07/2011       Image: Secretary Secretary |
| 8    | <ul> <li>Select how the time grid should appear. View can be by Day, Time Period or Week.<br/>Click Refresh to update the screen.</li> <li>Enter hours worked for dates as appropriate</li> <li>Select REG for the Time Reporting Code</li> <li>DO NOT make changes to Taskgroup</li> <li>Use the magnifying glass to select the appropriate Task Profile ID</li> <li>Select Submit</li> </ul>                                                                                                    |
| 9    | Time submitted will show as Needs Approval until the manager approves.         Date       Status       Total       Time Reporting Code         01/24/2011       Needs Approval       8.00       REG                                                                                                    |